# SITE24X7 - ONPAGE INTEGRATION

ĥ.

5

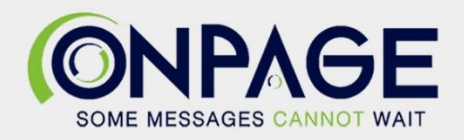

## **OnPage and Site24x7 Integration**

With the OnPage and Site24x7 integration, monitor the uptime and performance of websites, applications, servers, and public and private cloud monitoring and receive alerts via the OnPage incident alert system.

### In OnPage

- 1- Login to the OnPage Management Console
- 2- Click on the Integrations Tab
- 3- Click on either ALL or Information Technology
- 4- Scroll down and find the OnPage Webhook integration
- 5- Click on Settings.
- 6- Under Incoming Webhooks, click on Create.
- 7- Enter the Webhook name i.e. Site24x7 Integration
- 8- Copy the Client ID and Secret Key and paste them in a secure place. These credentials are only shown once
- 9- Click save

| Create Web-hook                                                                                                    |  |  |  |  |  |
|----------------------------------------------------------------------------------------------------|--|--|--|--|--|
|                                                                                                    |  |  |  |  |  |
| All credentials allow your app to access the OnPage API. They are secret. Please don't share your app credentials with anyone, include them in public code repositories, or store them in insecure ways. |  |  |  |  |  |
| Web-hook name                                                                                                    |  |  |  |  |  |
| Site24/7 Integration                                                                                                    |  |  |  |  |  |
| Client ID                                                                                                    |  |  |  |  |  |
| 🖪 Сору                                                                                                    |  |  |  |  |  |
| Secret Key                                                                                                    |  |  |  |  |  |
|                                                                                                    |  |  |  |  |  |
| Shown only once! Copy and store it in secured place.                                                                                                    |  |  |  |  |  |
| 🖪 Сору                                                                                                    |  |  |  |  |  |
| Save Cancel                                                                                                    |  |  |  |  |  |
|                                                                                                    |  |  |  |  |  |

### In Site24x7

- 1- Click on Admin
- 2- Click on Third-Party Integrations
- 3- Click on Webhooks

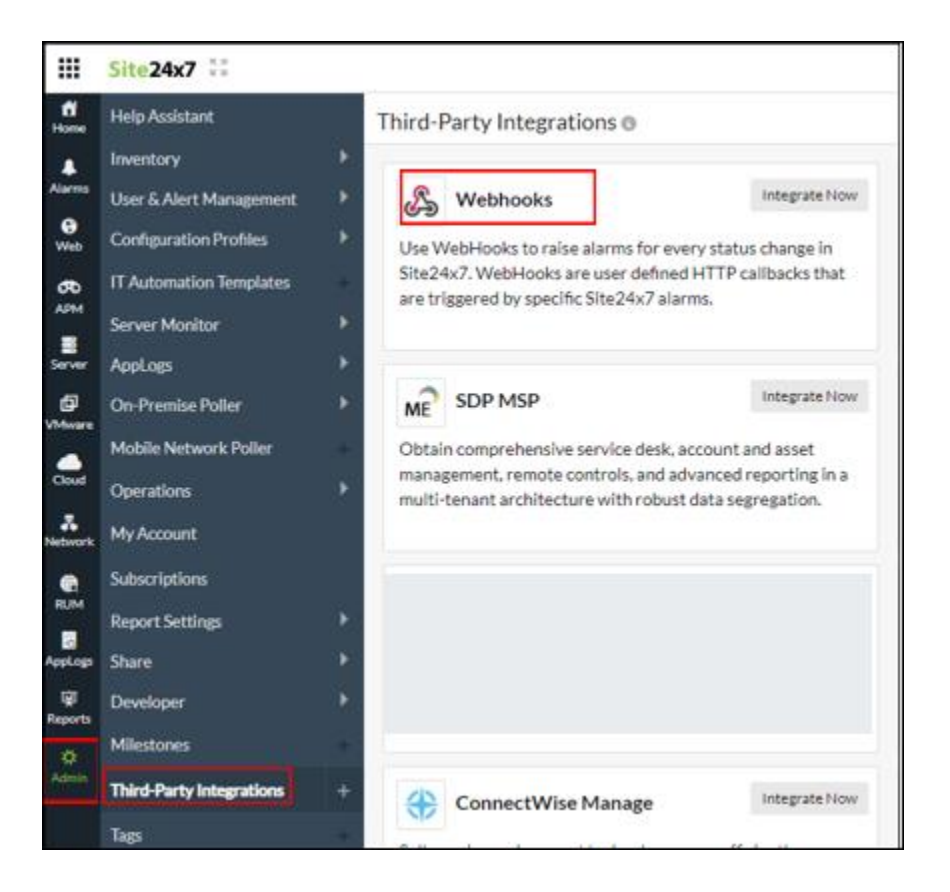

- 4- Provide an Integration Name
- 5- Enter the OnPage Hook URL: <u>https://webhook.onpage.com/gw/v1/page</u>
- 6- HTTP Method: POST
- 7- Check off "Post as JSON", "Send Incident Parameters" and "Send Custom Parameters"
- 8- Copy and paste the JSON payload from the integration page

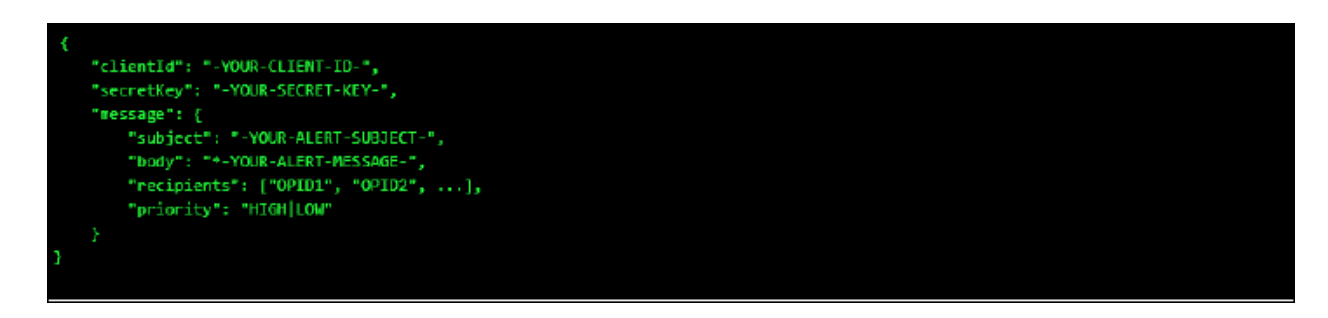

a- Edit the script by inserting the Client ID, Secret Key

- b- Use **Available parameters** to set what you would like to see as the subject and body of the message in the OnPage app.
- c- Enter OnPage recipients OPIDs or Group IDs
- d- Enter Priority of the message. Either HIGH or LOW
- e- Click Save

| Integration Name      | OnPage Alerts                                                                                                    |  |  |  |  |  |
|-----------------------|----------------------------------------------------------------------------------------------------|--|--|--|--|--|
| Hook URL              | https://webhook.onpage.com/gw/v1/page                                                                                                    |  |  |  |  |  |
| HTTP Method           |                                                                                                    |  |  |  |  |  |
|                       | Post as JSON ()                                                                                                    |  |  |  |  |  |
|                       | Send Incident Parameters 0                                                                                                    |  |  |  |  |  |
|                       | ✓ Send Custom Parameters                                                                                                    |  |  |  |  |  |
|                       | {"clientid": 449cb<br>0f141b69eb701ffb455f375c3dae4277b25<br>c1";"secretKey": "800a46bbfb3611ad65872                                                                                                    |  |  |  |  |  |
|                       | https://webhook.onpage.com/gw/v1/page<br>JSON Payload :<br>{"clientld":"a7f0b84de7a450eaf6ffab449cb0f141b<br>{"subject":"-YOUR-ALERT-SUBJECT-";"body":"*YOUR-ALERT-MESSAGE-";"recipients":["00991"];"priority":"HIGH"]} |  |  |  |  |  |
| Accessibility         | Global     Internal                                                                                                    |  |  |  |  |  |
| HTTP Request Headers  | Header Name Header Value                                                                                                    |  |  |  |  |  |
| User Agent            |                                                                                                    |  |  |  |  |  |
| Authentication method | Basic / NTLM O OAuth                                                                                                    |  |  |  |  |  |
| User name             |                                                                                                    |  |  |  |  |  |
| Password              |                                                                                                    |  |  |  |  |  |
| Time-out              | 15 Parr                                                                                                    |  |  |  |  |  |

#### f- Click on Trigger Test Alert

|                            |                  | Evaluation Account  O Upgrade Now | Admin Actions  Q. Search |                             | ۶ | 0 🕄       |
|----------------------------|------------------|-----------------------------------|--------------------------|-----------------------------|---|-----------|
| Third-Party Integrations 0 |                  |                                   |                          | Add Third-Party Integration | 1 | Page Tips |
| Third Party App            | Integration Name | Integration Level                 | Status                   | Trigger Test Alert          |   |           |
| Webhooks                   | OnPage Alerts    | All Monitors                      | Active                   | ►                           |   |           |

9- Assign the OnPage integration to each alert